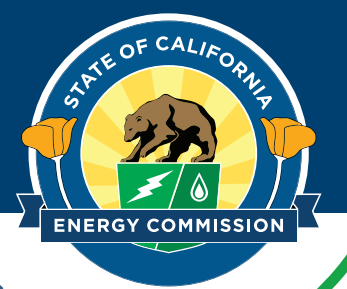

## **Energy Usage Data Not Included**

Your submission did not include energy data covering a full calendar year. Please verify that 12 full months of energy usage data have been added for the reporting year to cover the dates from January 1 through December 31, totaling 365 days. If your December bill ends mid-month, you can add the bill for the next period to cover the remaining days. Please see below for an example.

| Start Date | End Date   | Usage<br>kWh (thousand Watt-hours) |
|------------|------------|------------------------------------|
| 11/15/2023 | 12/15/2023 | 110,443                            |
| 12/15/2023 | 1/15/2024  | 111,334                            |

After you have entered all applicable energy use data, double-check that it was entered correctly by using the Data Quality Checker. For information on the Data Quality Checker, visit <u>What is the Data Quality Checker</u>.

## To use the Data Quality Checker, please follow the steps:

1. Log in to your <u>ENERGY STAR</u> <u>Portfolio Manager account</u> and select the profile for your building.

| Welcome to Port | olio Manager<br>energy efficiency across your entire portfolio of properties. | ENERGY STAR<br>Buildings Homepage                                                      |
|-----------------|-------------------------------------------------------------------------------|----------------------------------------------------------------------------------------|
| Username:       |                                                                               | Take a Training                                                                        |
| Password:       |                                                                               | Learn More About                                                                       |
|                 | I forgot my username. Sign In                                                 | Portfolio Manager                                                                      |
| Or:             | Sign in with DOGIN.GOV                                                        | These links provide more information from<br>ENERGY STAR and are not available in Fren |
|                 | Create a New Ac                                                               | count                                                                                  |
| Or:             | Sign in with UOGIN.GOV                                                        | count                                                                                  |

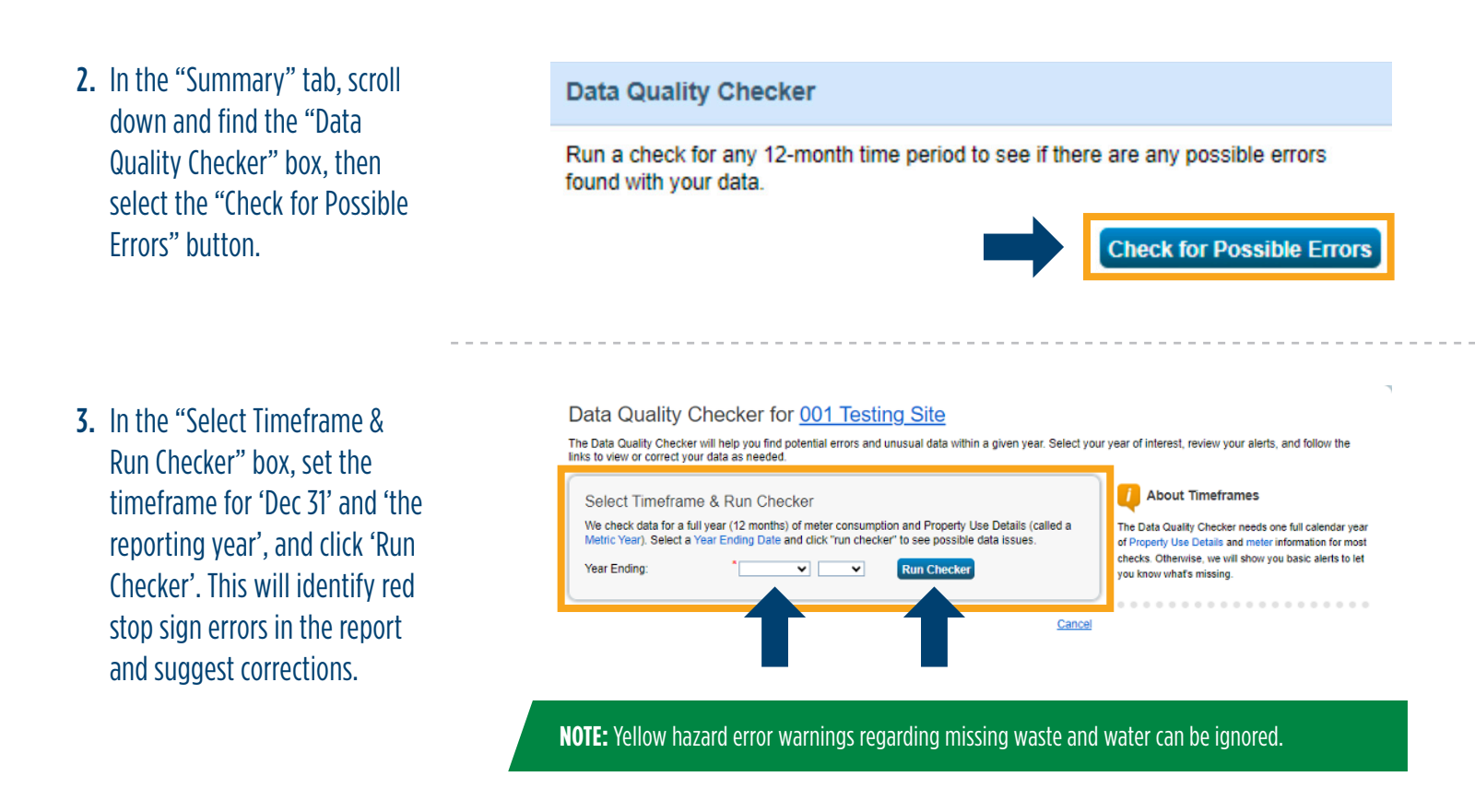

If you need additional assistance on steps 1–3, visit <u>Portfolio Manager 201: Editing Property Details, Data Quality Checker,</u> <u>and Sharing Property Data 2023.</u> If not, please move to step 4.

- **4.** After reviewing and correcting error messages, you will need to resubmit your data to CEC.
- **5.** To resubmit, please select the appropriate reporting link below:
  - Use this link to report 2024 energy use data.
  - Use this link to report 2024 energy use data and optional water use data.

**NOTE:** You must still be logged into your account to access the links.

- **6.** Follow the instructions on the page to resubmit your data to the CEC.
- 7. You will receive a receipt email immediately following your submission and a confirmation email the next morning.